## Installing the Anesthesia Print Service

The Anesthesia Print Service allows the Anesthesia Touch application to send data to your local printer securely and print the anesthesia schedule. Below are instructions for installing the print service on your local server.

- 1. Download the Print Service Deployment program from build.qa.plexusis.com
- 2. Follow the prompts on the installer
- 3. A Print Service Deployment Window will pop up.
- 4. Click "Install"
- 5. All the components will automatically install. If the Virtual Print Driver for the Anesthesia Schedule doesn't print, Click the "Virtual Print Driver" tab to Install and Configure the Virtual Print Driver.
- 6. Once this setup is complete, please contact Plexus Support to verify the certificate installation.
- 7. Setup complete.

|                                                            | Print Service Deployme                  | nt 🗕 🗖 🗙                              |
|------------------------------------------------------------|-----------------------------------------|---------------------------------------|
| Domain                                                     | the websadmen<br>for your site<br>.plex | Refreah<br>Jusis.com                  |
| Print Service Secondary Print Service Virtual Print Driver |                                         |                                       |
|                                                            | intal 4                                 | 'hen you click<br>"Install" you       |
|                                                            | Download Files                          | will see green<br>check marks         |
|                                                            | nstall Print Sarvice p                  | opulate below.                        |
| MakeCert                                                   |                                         |                                       |
| Binding Cert to Service                                    |                                         |                                       |
| Export Cert                                                |                                         |                                       |
| Transport Cert                                             |                                         |                                       |
| Configure Sarvice                                          |                                         |                                       |
| Start Sarvice                                              |                                         |                                       |
|                                                            |                                         |                                       |
| Status                                                     |                                         |                                       |
|                                                            | Print Service                           |                                       |
| Secondar                                                   | ry Pint Service automati                | I Print Briver is<br>cally installed. |
| Virt                                                       | tual Print Driver                       |                                       |